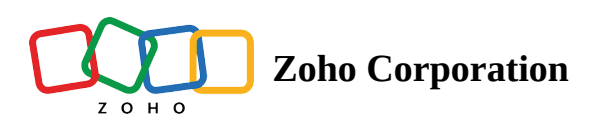

# **Tagging in Zoho Survey**

Tags in Zoho Survey are easy to create. Tags are not just a simple category, they can be more powerful since you can add multiple tags to a single survey. You can also create tags in individual responses in the same way. You can add tags in the following places:

- Specific survey
- Individual responses

# Tag a specific survey:

You can create survey tags in the following places:

- 1. Edit survey name
- 2. Duplicate survey

## To tag a specific survey while editing the survey name:

- 1. Click the survey name on the top banner.
- 2. Type the required tags for the survey next to *Add tag*. Separate tags with space.
- 3. Click **Update**. If you're on the *My Surveys* page, click **Create**.

## To add tags while duplicating the survey:

- 1. Hover over the survey you want to duplicate on the *My Surveys* page and click **Duplicate**.
- 2. Type the required tags for the survey next to *Add tag*. Separate tags with space.
- 3. Click Create.

|                            | Edit Surv                        | ey Name                | × |
|----------------------------|----------------------------------|------------------------|---|
| SURVEY                     | NAME                             |                        |   |
| Health Satisfaction Survey |                                  |                        |   |
| ADD TAG +                  |                                  |                        |   |
|                            | Separate the tags with space. Ex | :: Design Education IT |   |
| CANCEL                     |                                  | UPDATE                 |   |

To add tags while duplicating the survey:

- 1. Hover over the survey you want to duplicate on the *My Surveys* page and click **Duplicate**.
- 2. Type the required tags for the survey next to *Add tag*. Separate tags with space.
- 3. Click **Create**.

## Tag an individual response:

# To add tags to an individual response:

1. Go to the **Reports** tab and select the *Individual Responses* section.

| 2. | In the list of indi | ividual resp | onse parameters, click on | Genext to Tags. |
|----|---------------------|--------------|---------------------------|-----------------|
|    |                     |              | Add Tags                  | ×               |
|    | ADD TAG +           | New Lead     |                           |                 |
|    |                     | New Tag      | New Lead                  |                 |
|    |                     |              |                           |                 |
|    |                     |              |                           |                 |
|    |                     |              |                           |                 |
|    |                     |              |                           |                 |
|    | CA                  |              |                           |                 |

- 3. Enter the preferred tag value with or without spaces.
- 4. A dropdown section with the colour selection and new tag's name appears.

**Note**:

When an existing tag name is entered, the tag appears in the dropdown section for selection.

5. Click on et and click **OK**.

| 0                           |  |
|-----------------------------|--|
|                             |  |
|                             |  |
| R 234 G 93 B 95<br># EA5D5F |  |
| ×                           |  |
| OK CANCEL                   |  |

6. Click Save.

#### **Color coding of Tags**

Differentiate individual responses by color coding the tags as you create them. You can choose a color from a predefined set. The color chosen will be made as the background color for the tag. Marking tags in this manner lets you highlight a record's importance, department they belong, the state of the record, etc.

eTags can be colored at the time of its creation and also anytime later.

#### To add color coding to the individual response tag:

1. Go to the **Reports** tab and select the *Individual Responses* section.

| 2. In the list of individual response parameters, click on $\leftarrow$ next to $Ta_{i}$ |                    |         |          |   |
|------------------------------------------------------------------------------------------|--------------------|---------|----------|---|
|                                                                                          |                    |         | Add Tags | × |
|                                                                                          | ADD TAG + New Lead |         |          |   |
|                                                                                          |                    | New Tag | New Lead |   |
|                                                                                          |                    |         |          |   |
|                                                                                          |                    |         |          |   |
|                                                                                          |                    |         |          |   |
|                                                                                          |                    |         |          |   |
|                                                                                          | Cł                 | A       |          |   |

- 3. Enter the preferred tag value with or without spaces.
- 4. A dropdown section with the colour selection and new tag's name appears.

5. Click on  $\bigcirc$  to choose the preferred tag colour from the colour palette and click **OK**.

## To edit the colour of an existing tag:

- 1. Go to the **Reports** tab and select the *Individual Responses* section.
- 2. On the left pane under *Tags*, click on the required tag. A dropdown appears with the following actions:
  - Color
  - 🖉 Edit
  - 団 Delete
    - a. To change the tag's colour, click **Colour**.
    - b. Choose the required colour from the colour palette and click **OK**.